## Σύνδεση στο ΔΗΛΟΣ 365 - Δημιουργία λογαριασμού

Ι υπηρεσία ΔΗΛΟΣ 365 συμμετέχει στην Ομοσπονδία ΔΗΛΟΣ του ΕΔΥΤΕ και κατά συνέπεια μπορείτε να συνδεθείτε και σε αυτή με τον ιδρυματικό σας λογαριασμό, με τον ίδις ρόπο που χρησιμοποιείτε οποιαδήποτε άλλη υπηρεσία (π.χ. ΕΥΔΟΞΟΣ, ~okeanos, etc.)

1. Περιηγηθείτε στο ΔΗΛΟΣ 365 και πατήστε στο κουμπί Σύνδεση

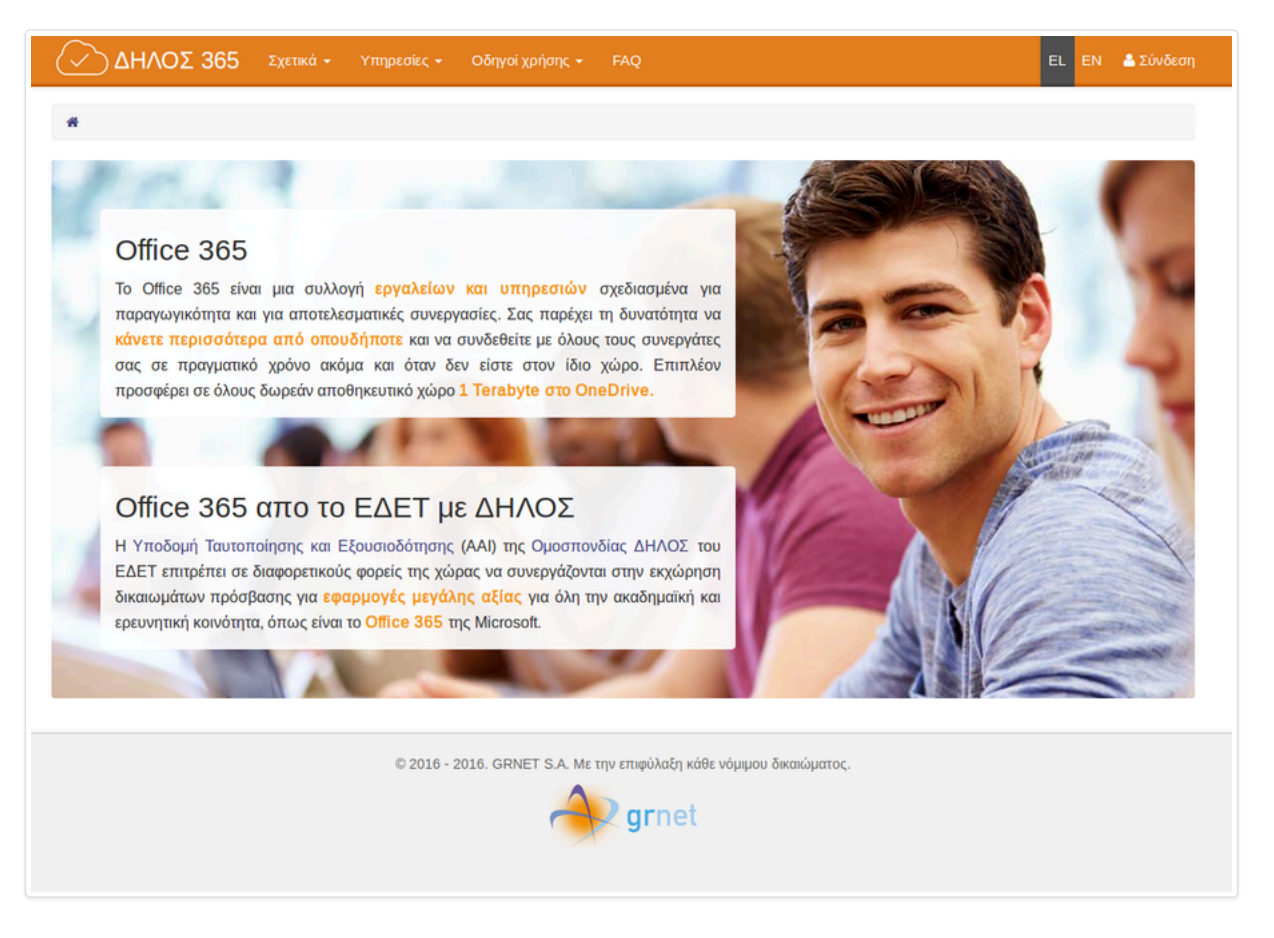

2. Στην σελίδα του κεντρικού Discovery Service της Ομοσπονδίας ΕΔΥΤΕ, διαλέξτε τον φορέα σας απο το dropdown menu και πατήστε στο Επιβεβαίωση.

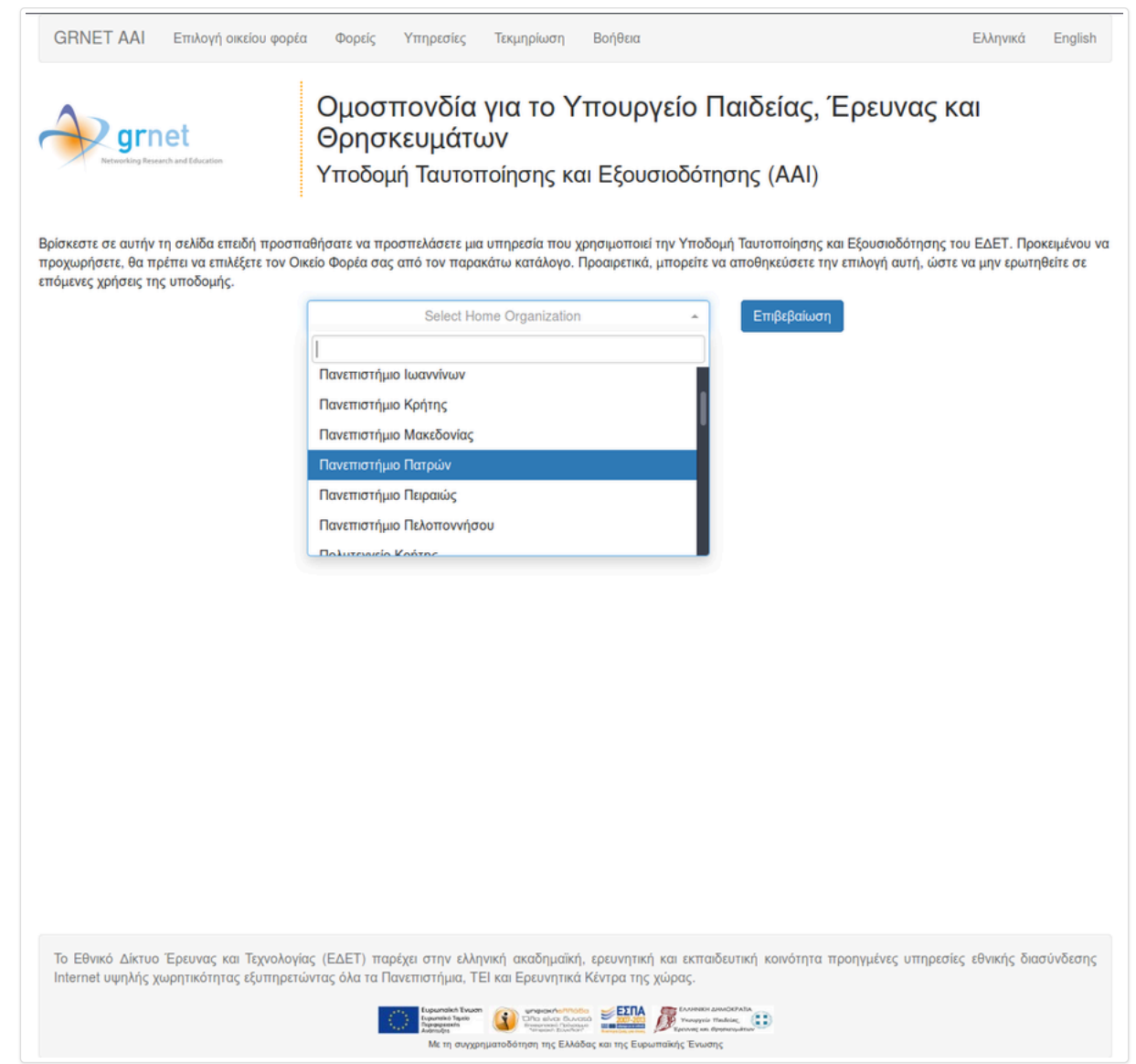

3. Στην σελίδα της σύνδεσης στον Identity Provider του φορέα σας, εισάγετε τα στοιχεία του ιδρυματικού σας λογαριασμού. (ενδεικτικό screenshot)

| <b>gr</b> net                                                                       |  |
|-------------------------------------------------------------------------------------|--|
| Username                                                                            |  |
|                                                                                     |  |
| Password                                                                            |  |
| Don't Remember Login                                                                |  |
| Clear prior granting of permission for release of your information to this service. |  |
| Login                                                                               |  |
|                                                                                     |  |
|                                                                                     |  |
|                                                                                     |  |
| GRNET AAI Login                                                                     |  |

#### ΔΗΛΟΣ 365 > Οδηγίες τελικών χρηστών

4. Στην συνέχεια θα ανακατευθυνθείτε και πάλι πίσω στην σελίδα του ΔΗΛΟΣ 365 όπου θα δείτε ένα μήνυμα όπως το παρακάτω να σας ενημερώνει οτι η διαδικασία δημιουργίας του λογαριασμού σας στο Office 365 είναι σε εξέλιξη.

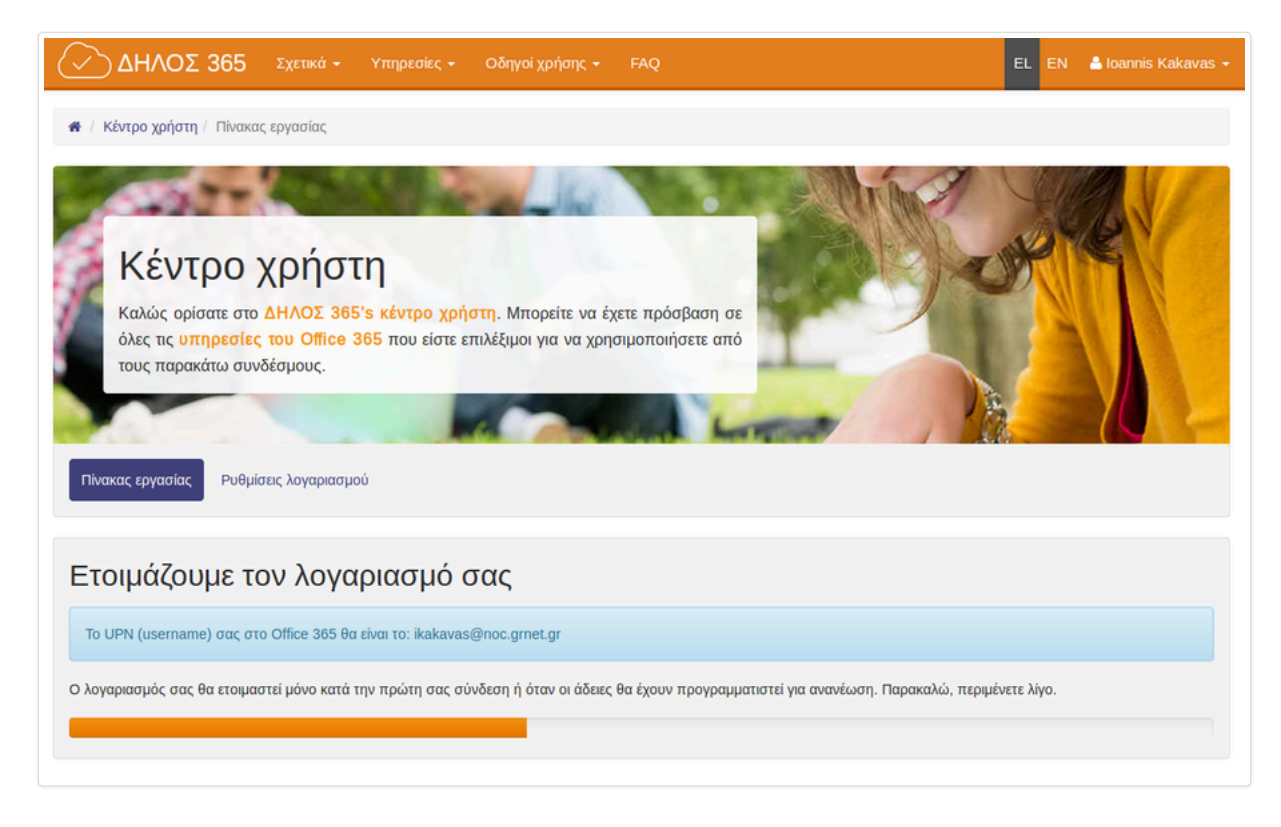

5. Μερικά δευτερόλεπτα αργότερα, μόλις έχει ολοκληρωθεί η δημιουργία του λογαριασμού σας στο Office 365, θα ανακατευθυνθείτε στον πίνακα εργασίας του ΔΗΛΟΣ 365

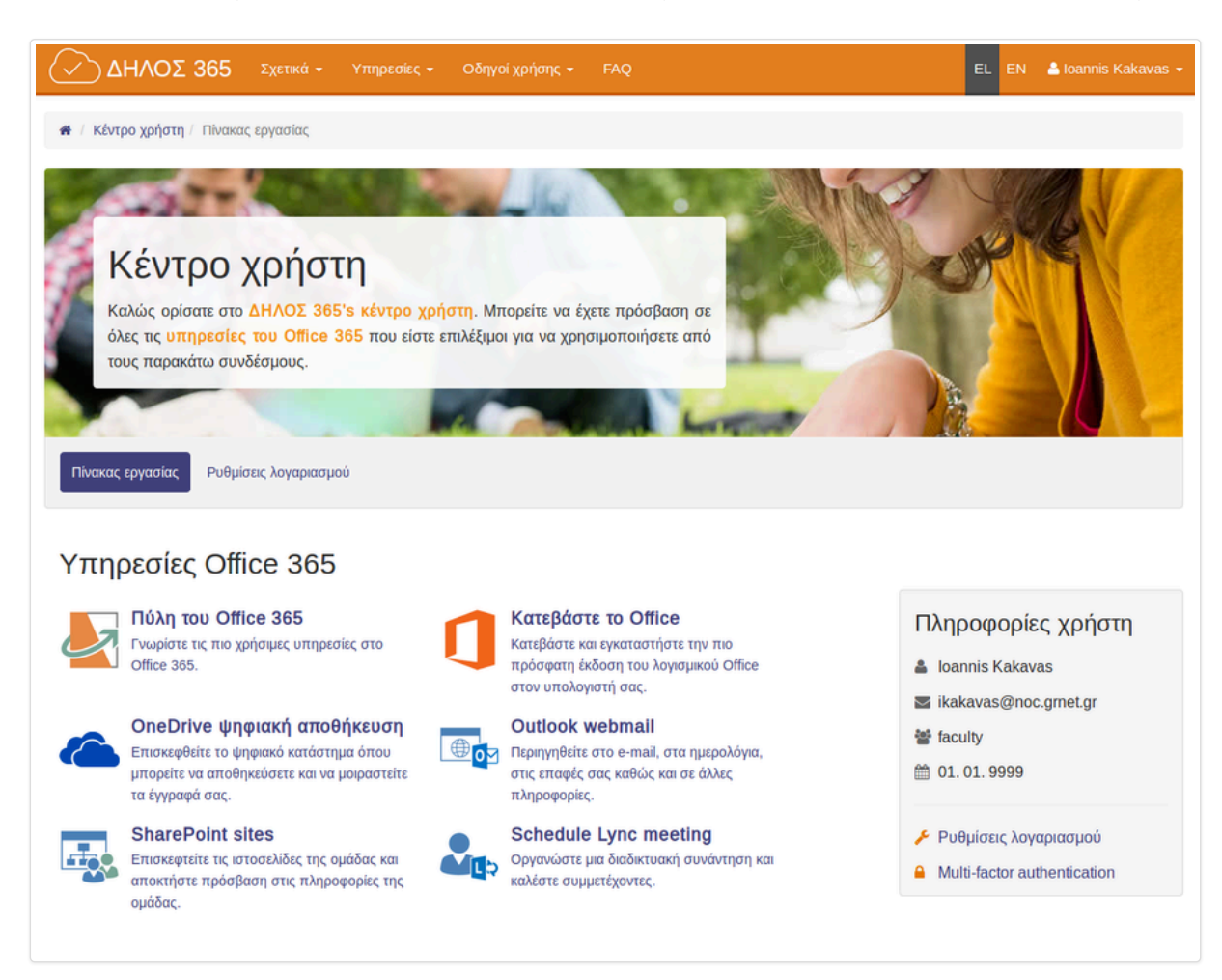

Στον πίνακα εργασίας σας μπορείτε να βρείτε προσωποποιημένα links για κάποιες από τις επιμέρους υπηρεσίες του Office 365. Σας υπενθυμίζουμε ότι οι υπηρεσίες θα δείτε εδώ, μπορεί να διαφέρουν από την παραπάνω εικόνα και εξαρτώνται από τα πακέτα αδειών που έχει ενεργοποιήσει ο διαχειριστής του φορέα σας.

6. Πλέον ο λογαριασμός σας στο Office 365 έχει δημιουργηθεί και ανάλογα με τα πακέτα αδειών χρήσης που ενεργοποίησε ο φορέας σας μπορείτε να χρησιμοποιήσετε τις αντίστοιχες υπηρεσίες.

# Πρόσβαση στις υπηρεσίες του Office 365

Ξχετε δύο επιλογές για το πως μπορείτε να συνδεθείτε στις υπηρεσίες του Office 365.

### Κρησιμοποιώντας το ΔΗΛΟΣ 365

ιπό τον πίνακα εργασίας του ΔΗΛΟΣ 365, μπορείτε να χρησιμοποιήσετε τα Links που σας παρέχονται για να συνδεθείτε στις πιο συνηθισμένες υπηρεσίες του Office 365. Για ιαράδειγμα για το OneDrive:

1. Περιηγηθείτε στο ΔΗΛΟΣ 365 και πατήστε στο κουμπί Σύνδεση

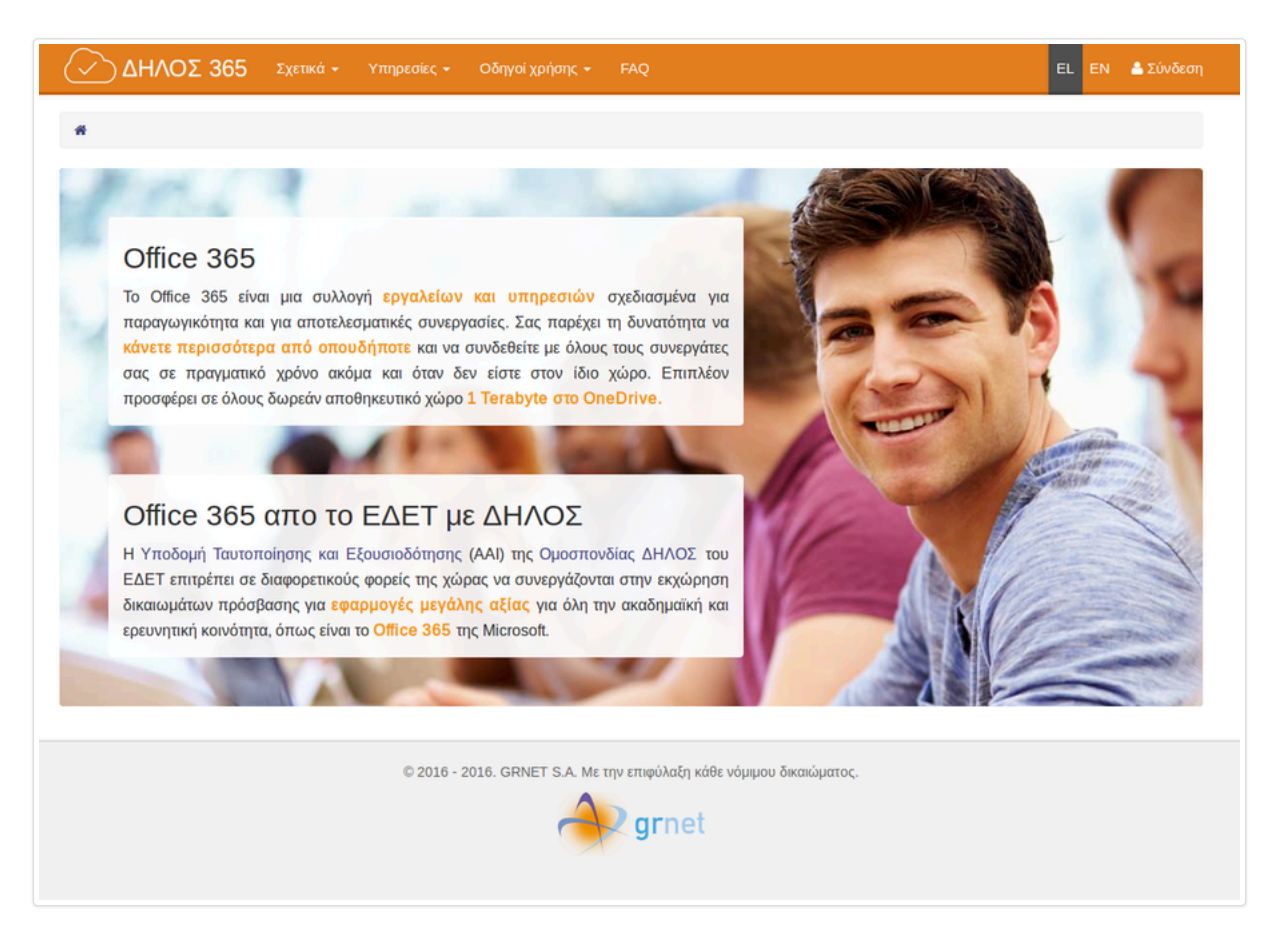

2. Στην σελίδα του κεντρικού Discovery Service της Ομοσπονδίας ΕΔΥΤΕ, διαλέξτε τον φορέα σας απο το dropdown menu και πατήστε στο Επιβεβαίωση.

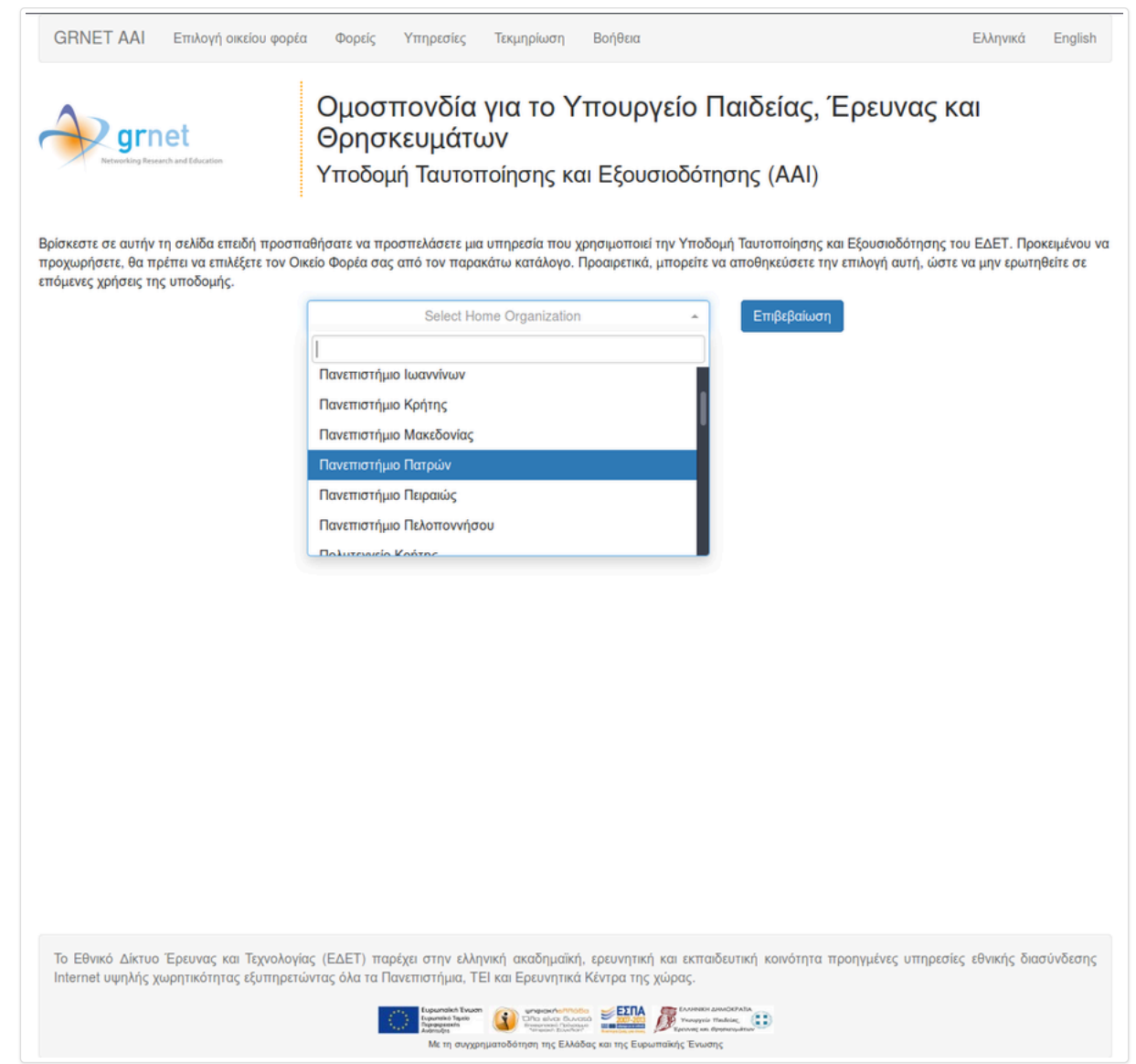

3. Στην σελίδα της σύνδεσης στον Identity Provider του φορέα σας, εισάγετε τα στοιχεία του ιδρυματικού σας λογαριασμού. (ενδεικτικό screenshot)

| <b>gr</b> net                                                                       |  |
|-------------------------------------------------------------------------------------|--|
| Username                                                                            |  |
|                                                                                     |  |
| Password                                                                            |  |
| Don't Remember Login                                                                |  |
| Clear prior granting of permission for release of your information to this service. |  |
| Login                                                                               |  |
|                                                                                     |  |
|                                                                                     |  |
|                                                                                     |  |
| GRNET AAI Login                                                                     |  |

#### 4/14/25, 10:53 PM

#### ΔΗΛΟΣ 365 > Οδηγίες τελικών χρηστών

4. Στην συνέχεια θα ανακατευθυνθείτε και πάλι πίσω στην σελίδα του ΔΗΛΟΣ 365 ως συνδεδεμένος χρήστης. Στον πίνακα εργασίας, πατήστε το link του OneDrive.

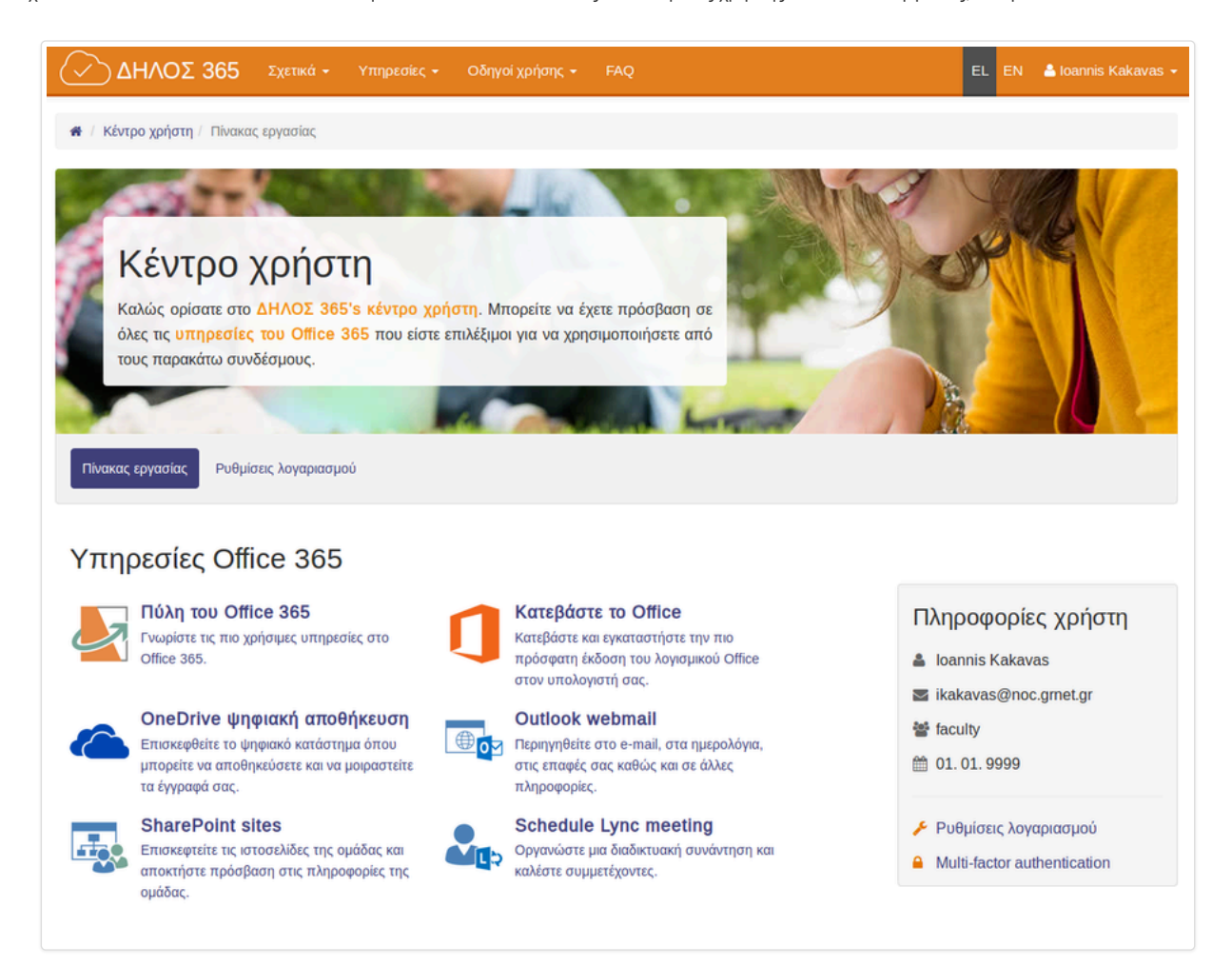

#### 5. Θα ανακατευθυνθείτε στο OneDrive ως συνδεδεμένος χρήστης

| III Office 365                                                                                                    | OneDrive                                                                                                    |
|----------------------------------------------------------------------------------------------------|----------------------------------------------------------------------------------------------------|
| ✓ Search                                                                                                    | + New ∨ ↑ Upload ∨ G Sync                                                                                                    |
| Ioannis Kakavas                                                                                                    | Files                                                                                                    |
| Files<br>Recent<br>Shared with me                                                                                           | ✓ ↑ Name Modified By File Size Sharing                                                                                                    |
| Recycle Din<br>Groups<br>Groups bring teams together.<br>Join one er create your own.<br>→ Browse Groups<br>+ Create Groups |                                                                                                    |
|                                                                                                    | This folder is empty<br>Drag files here to upload them to OneDrive. You can also add<br>files to this folder using the OneDrive app for your computer. |
|                                                                                                    |                                                                                                    |

### Συνδεόμενοι απευθείας στην υπηρεσία

) δεύτερος τρόπος είναι να προσπελάσετε απευθείας την υπηρεσία του Office 365 που επιθυμείτε, για παράδειγμα το OneDrive:

1. Περιηγηθείτε στο OneDrive και πατήστε στο κουμπί Είσοδος

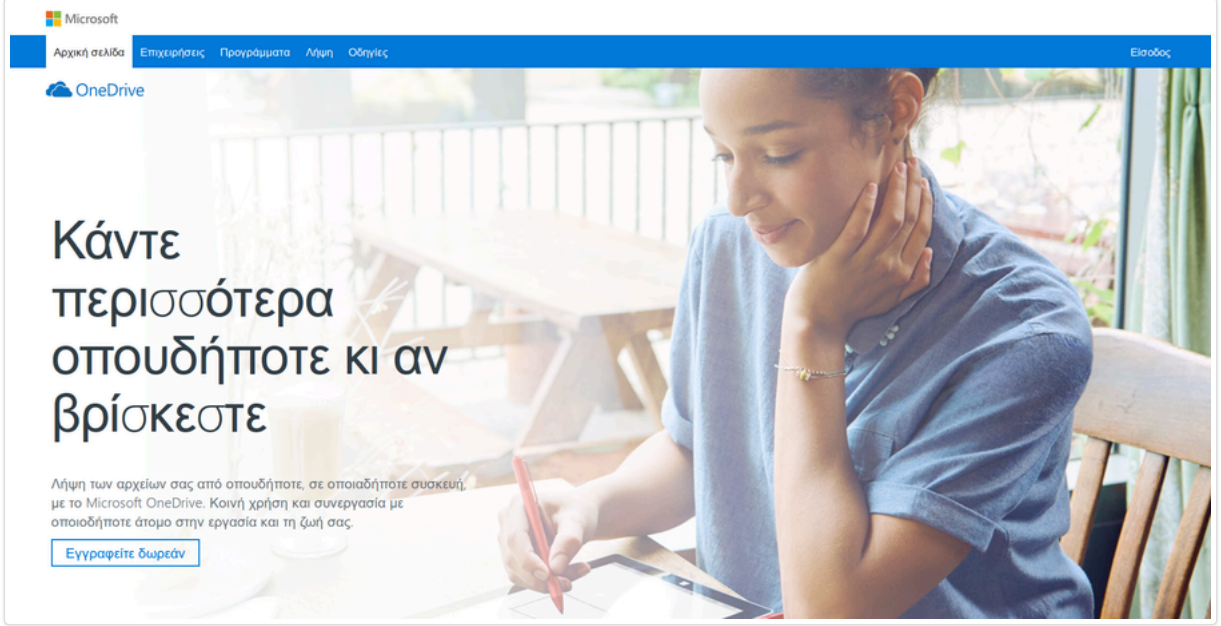

2. Στην επόμενη σελίδα, εισάγετε το UserPrincipalName σας, το οποίο είναι το username σας για όλες τις υπηρεσίες του Office 365 και πατήστε το Επόμενο

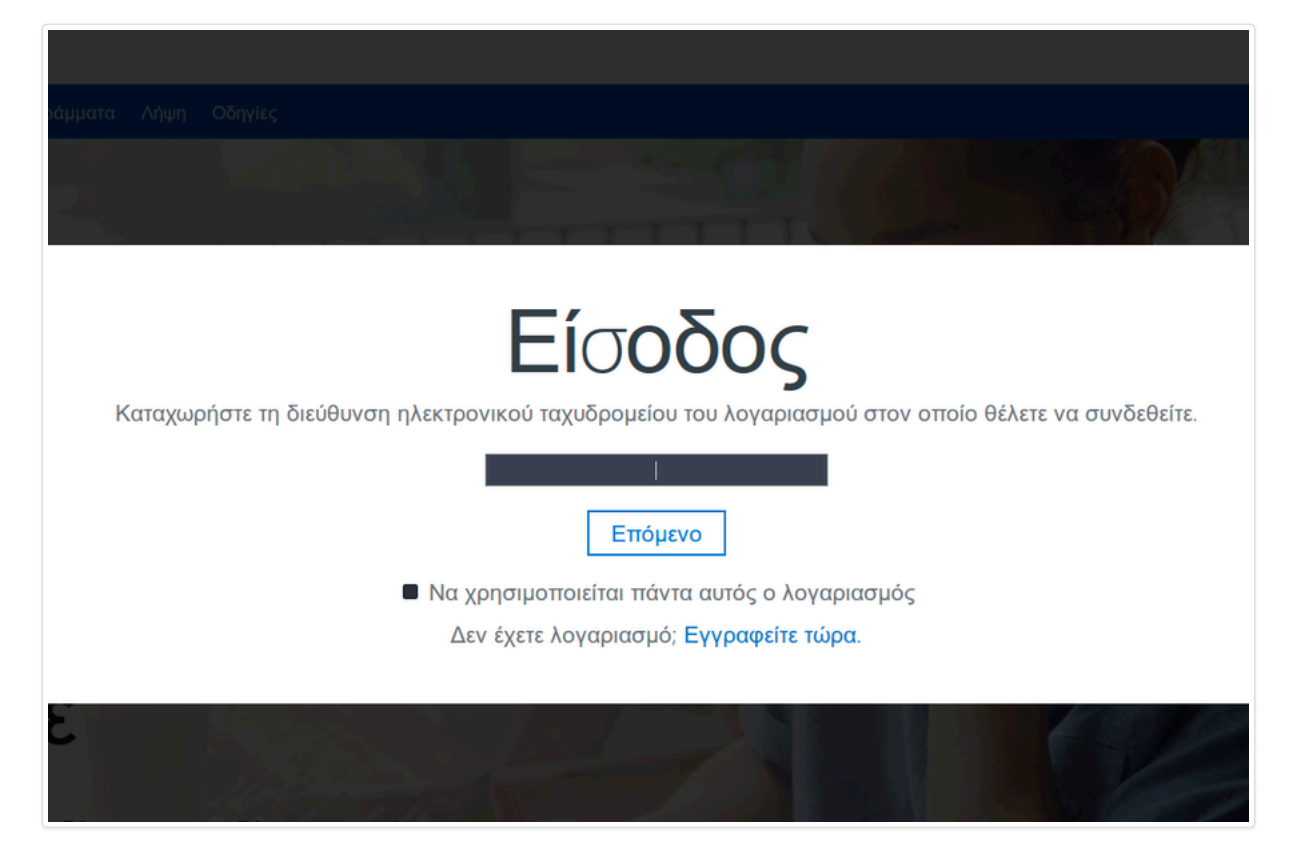

 Θα ανακατευθυνθείτε στην σελίδα της σύνδεσης στον Identity Provider του φορέα σας, όπου θα πρέπει να εισάγετε τα στοιχεία του ιδρυματικού σας λογαριασμού. (ενδεικτικό screenshot)

| <b>grnet</b>                                                                                                    |  |  |
|----------------------------------------------------------------------------------------------------|--|--|
| Username                                                                                                    |  |  |
| Password                                                                                                    |  |  |
| <ul> <li>Don't Remember Login</li> <li>Clear prior granting of<br/>permission for release of your<br/>information to this service.</li> </ul> |  |  |
| Login                                                                                                    |  |  |
|                                                                                                    |  |  |
| GRNET AAI Login                                                                                                    |  |  |

4. Μετά την επιτυχημένη ταυτοποίηση, θα επιστρέψετε στο OneDrive ως συνδεδεμένος χρήστης

| III Office 365                                                                                                    | OneDrive                                                                                                    |
|----------------------------------------------------------------------------------------------------|----------------------------------------------------------------------------------------------------|
| ✓ Search                                                                                                    | + New ∨ → T Upload ∨ → G Sync                                                                                                    |
| Ioannis Kakavas                                                                                                    | Files                                                                                                    |
| Files                                                                                                    | ✓ Î Name Modified By File Size Sharing                                                                                                    |
| Recent<br>Shared with me<br>Recycle bin<br>Groups<br>Groups bring teams together.<br>Join one or create your own.<br>→ Browse Groups<br>+ Create Groups | This folder is empty<br>Drag files here to upload them to OneDrive. You can also add<br>files to this folder using the OneDrive app for your computer. |